# 中国毒理学会

## 学术会议电子发票开具流程

各位代表:

感谢参加中国毒理学会学术会议,请参照以下2种方式图示进行注册会议、缴费及开具电子发票。如有疑问请联系秘书处: 010-68183899。邮箱: cst@chntox.org

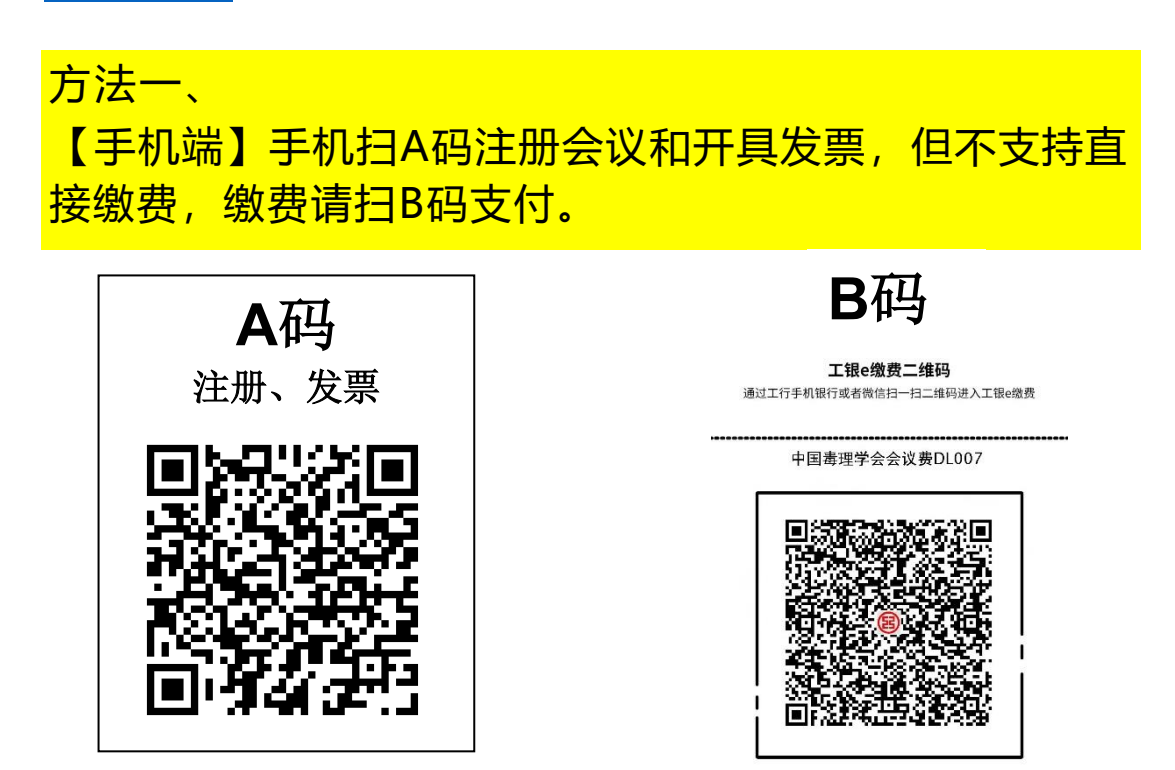

使用工行指定APP扫码购买,保障您的安全

方法二、

【电脑端】电脑端支持注册、缴费、开具发票全部功能,推 荐使用

1.登录会议报名网站, 网址: http://cstmeeting.chntox.org/login

| atmetingchriseorg*og=<br>p-mmg, g atr→1, 88000 🚊 cm | LAND-TH. 🚊 BY-2X 😮 DOMN. M HENRIGEN 🔀 KRAATHATA D 1000 DEN D 1000 MEN | × 12 G ()<br>= area ≠ca.         |
|-----------------------------------------------------|-----------------------------------------------------------------------|----------------------------------|
| The Moeting System                                  | 【学会学术会议系统<br>(of Chinese Society of Toxicology                        | ▲ #111# PUE2<br>■ +86-010-681838 |
|                                                     | 用户登录                                                                  |                                  |
|                                                     | ▲ #818/0278/8                                                         |                                  |
|                                                     | A R75                                                                 |                                  |
|                                                     | 5.8F4 通知入土相關片中的中符                                                     |                                  |
|                                                     | 开助登录                                                                  |                                  |
|                                                     | Skifta Skittar, Haltar                                                |                                  |
|                                                     |                                                                       |                                  |
|                                                     |                                                                       |                                  |

#### 2登陆后, 右上角"我的会议"点您所参加会议。

| e # \$                                  | ● 中国电理学会第十次会国电理学大会                                                                                                    | ANO2                                        | -                                                                                                    |                |
|-----------------------------------------|----------------------------------------------------------------------------------------------------|---------------------------------------------|----------------------------------------------------------------------------------------------------|----------------|
| E<br>8 4440                             | C ORMA                                                                                                    |                                             | ITAM MINE TANK                                                                                                    | 2              |
| S 100817 (216)<br>E 201010<br>G RELANKS | жаны выналичативать, вы чилитьянияния :.<br>азменть-налиськи, акан исянно, пися, чалиниянся, пис<br>пали алиськи:                                                                                                    | Dentenoens, pres                            | 2023年1月24日日本2月18日本2月18日本2月18日日本2月2<br>1913年1月27年2月2<br>第十日第1日本1月2日日月1日日日日日日日日日<br>第二日日日日本2月4日の1日日日日日日<br>2月1日日日本2月4日の1日日日日日日                                                                                                    | 1940M          |
| E DERNING                               | B #088                                                                                                    | (E investe                                  | NWEYTERERO, HATEREROO                                                                                                    |                |
| S REE                                   | enan 70 142, 70 142, 70 142, 70 10 142, 70 10 10 10 10 10 10 10 10 10 10 10 10 10                                                                                                    | 88108 8 2022/07/01-2<br>8778785, 579244, 56 | <ul> <li>水十一町均和田田川で加水で約</li> <li>水十一町均和田田川で加水で約</li> <li>ボード市・利用「日本市」</li> <li>ボード市・利用「日本市」</li> <li>ボード市・利用「日本市」</li> <li>ボード市・利用「日本市」</li> <li>ボード市・利用「日本市」</li> <li>ボード市・利用「日本市」</li> <li>ボード市・利用「日本市」</li> <li>ボード市・利用「日本市」</li> <li>ボード市・利用「日本市」</li> <li>ボー・町市・「日本市」</li> <li>ボー・町・市・市・市・市・市・市・市・市・市・市・市・市・市・市・市・市・市・市・</li></ul> |                |
| 5 582M                                  | 49 (27) (B)                                                                                                    | H WENE                                      | 3028年中国市港ナ公務協力工作管理ナキを条約公<br>第八次学术第11公                                                                                                    |                |
| 90 909-910                              | аналан и 2022/07/01-2023/09/14<br>в 79/93 (9-01/94) (10-01/9) (10-01/9) (10-01 | Beens # 2022/06/18-2<br>6/19/05: 81-02/02   | MAHADALOHODALAAFUCAKOO                                                                                                    |                |
|                                         |                                                                                                    |                                             |                                                                                                    | and the second |

3.点"发票设置"补充发票信息。(系统自动保存信息,以后无需再填。下次如需变更,可到此处再次修改新的抬头)

| 625                   | ● 中国希理学会第十次全国希理学大会                             | antes a                                       |
|-----------------------|------------------------------------------------|-----------------------------------------------|
|                       | C ORDAN CARDON                                 |                                               |
| · ++++                |                                                |                                               |
| \$ <b>HEHBA</b> CB    | <ol> <li>和高加市 中國總理學会</li> </ol>                | 113562/E 5110000050001548TP                   |
|                       | 1044                                           | 0.5/12                                        |
|                       | ABTERMANDONO NTA MAN MANAGES                   | WHERE AND A A A A A A A A A A A A A A A A A A |
| -                     | 用在動作                                           | 40/18/4                                       |
|                       | ANT THE BOULD AND A DOWN AND A DOWN ADDRESS OF | 重要不需要通知通知分析最高,1937年,1937年,建立1994年1960年        |
| 48A2                  | .,                                             |                                               |
| 10 A.B.(A.B.)         |                                                |                                               |
| 合 机改变的                |                                                |                                               |
| a anti-an             |                                                |                                               |
| 合 #83286<br>靈 #85:#86 |                                                |                                               |

| 4.左侧              | 点" <mark>我的</mark> | <u> 激费 (发票)</u> | "进入开票界面                                | i, 初次使F        | 臑点"修改          | 发票"二     | 欠核对开票抬 | 头后点         |
|-------------------|--------------------|-----------------|----------------------------------------|----------------|----------------|----------|--------|-------------|
| " <mark>确认</mark> | 保存"                |                 |                                        |                |                |          |        |             |
| C 8 8             | 6 1004107-001-0100 |                 |                                        |                |                |          |        |             |
| # ****            | e Uman Them        |                 |                                        |                |                |          |        |             |
| ALC: NO.          |                    |                 | 4444 444 444                           | 18-1           |                |          |        | WAC-adjance |
| -                 | 1                  |                 | -                                      | planter second |                | size des |        |             |
| A 442478          |                    |                 |                                        |                |                |          |        |             |
| E * 1 ( 100       |                    |                 |                                        |                |                |          |        |             |
| * +***            |                    |                 |                                        |                |                |          |        |             |
| a second          |                    | 0.7.0           | - data and a second                    | 10000-0-0      |                |          | 1      |             |
|                   |                    | 6.6.8           | Contraction and the state              | 111.0.8        |                |          |        |             |
|                   |                    | B +100          | ************************************** | e              |                |          |        |             |
|                   |                    | 8 2000          |                                        |                |                |          |        |             |
|                   |                    |                 | A REAL PROPERTY.                       |                |                |          |        |             |
|                   |                    | O ROOMEN        | 注意役り                                   |                |                |          |        |             |
|                   |                    | * *****         | name in the                            | 1000           |                |          |        |             |
|                   |                    | Ø none          | and in the second                      |                |                |          |        |             |
|                   |                    | () + A 205      | 2000                                   |                |                |          |        |             |
|                   |                    |                 | HPER                                   |                |                |          |        |             |
|                   |                    | A #270          | #r312                                  | 10.            |                |          |        |             |
|                   |                    |                 | TRAFT OF HOUSE                         | Ceres Crease ( | and the second |          |        |             |
|                   |                    | Ster Witten Bar |                                        |                |                |          |        |             |
|                   |                    |                 | 37.08                                  |                |                |          |        |             |
|                   |                    |                 | A1                                     |                |                |          |        |             |
|                   |                    |                 | Constants -                            | 1              |                |          |        |             |
|                   |                    |                 |                                        |                |                |          |        |             |

## 5点"电子发票",即可生成电子发票。

|     | C 2 S     |      | saayen+xen          | 國豪学大会                     |           |             |       |                                    | 16       | -                  | anida . |
|-----|-----------|------|---------------------|---------------------------|-----------|-------------|-------|------------------------------------|----------|--------------------|---------|
|     |           | < 1  | ADAM (DAM)          | - S Helman (SIST)         | 1 C.      |             |       |                                    |          |                    | 70 01   |
| *   | <u> </u>  |      |                     |                           |           |             |       |                                    |          |                    | 1       |
| 1   | 内凹面線(反應)  | + 81 | anno 8 annorada     | e 🛈 teknige moti          | -         |             |       |                                    |          | 2022/07/01-2023/04 | 100     |
|     | PERSON    |      | weuk.               | ND-0110-                  |           | atting .    | 88    | 1946                               | nm-vill  | 3.845              |         |
| -02 | REPART    |      | 1000 BH-02 18 BH-02 | 1 MIN 2001 81-10-10 10-10 | atta Cres | PURCHARGE . | 19822 | attranspirate international sector | outline. | 102911             |         |
| ×.  | 中区研究下概    |      |                     |                           |           |             |       |                                    |          |                    |         |
| ۲   | -         |      |                     |                           |           |             |       |                                    |          |                    |         |
| (3) | 43.89     |      |                     |                           |           |             |       |                                    |          |                    |         |
| æ   | NRUE      |      |                     |                           |           |             |       |                                    |          |                    |         |
| 4   | 专业生活      |      |                     |                           |           |             |       |                                    |          |                    |         |
| 88  | 0.05_2001 |      |                     |                           |           |             |       |                                    |          |                    |         |

## 6.倒计时5秒后, 开具成功, 下载到本地

|    |       |    |           | ● 中国希望学会第十次全国希望学大会          |       |   |      |  |
|----|-------|----|-----------|-----------------------------|-------|---|------|--|
|    | 1     | -3 | 0.8-10021 |                             | 1.000 | × | 2    |  |
| 8  | TA.   |    |           |                             |       |   |      |  |
| 3  | 14.05 |    |           | 已开展发展。                      |       |   | 6789 |  |
| 82 | 10.07 | 1  |           | Tele-Herita Z 1 4           |       |   |      |  |
| 0  | -     |    |           | President day for Tradition |       |   |      |  |
| *  | -     |    |           |                             |       |   |      |  |
|    | -     |    |           |                             |       |   |      |  |
|    | 14    |    |           |                             |       |   |      |  |